### 静岡がんセンター【オンラインセカンドオピニオン】 1.スマホからの<mark>患者登録方法</mark>

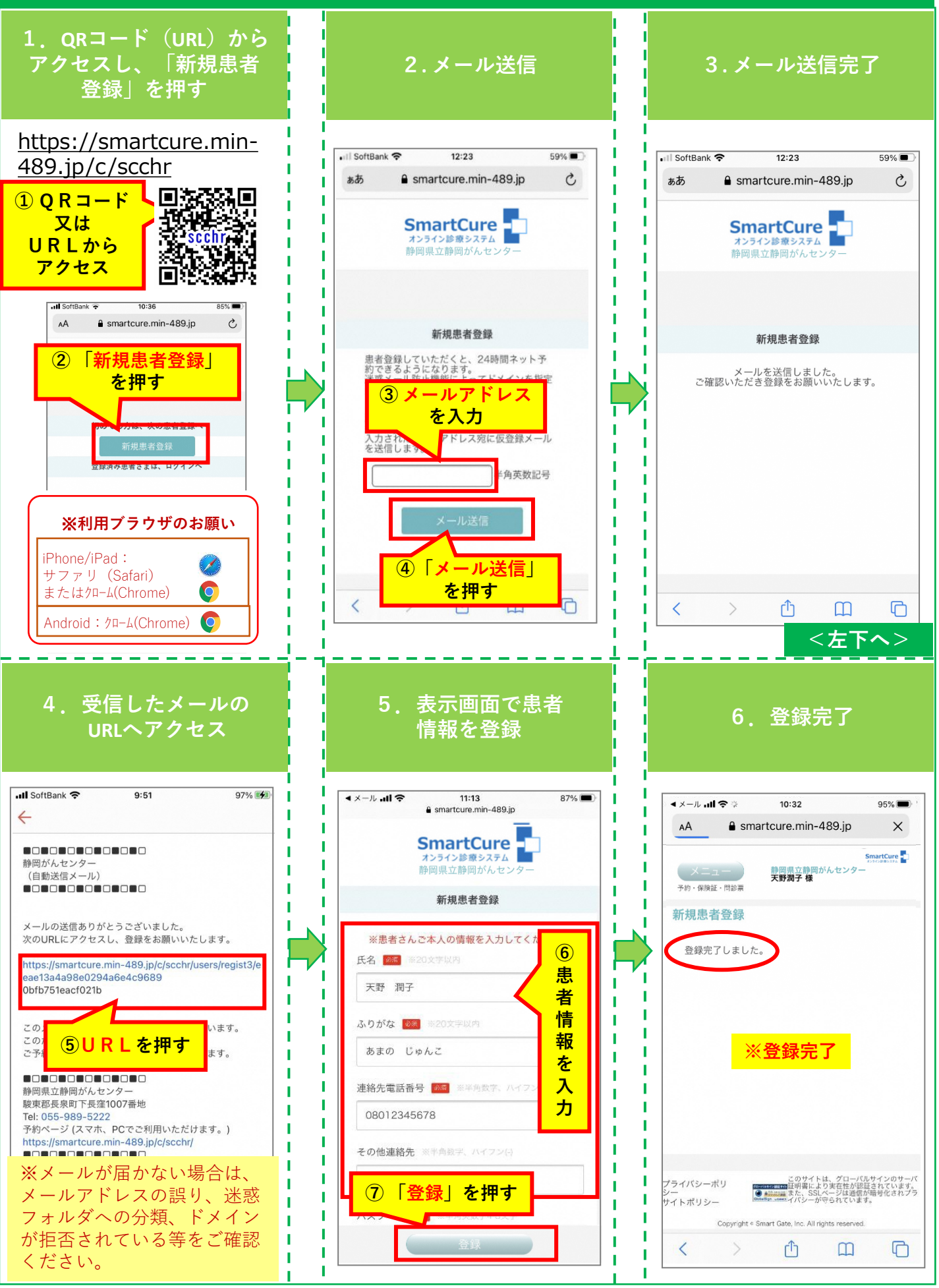

# 静岡がんセンター【オンラインセカンドオピニオン】 2.スマホからの本人確認証(保険証等)登録方法

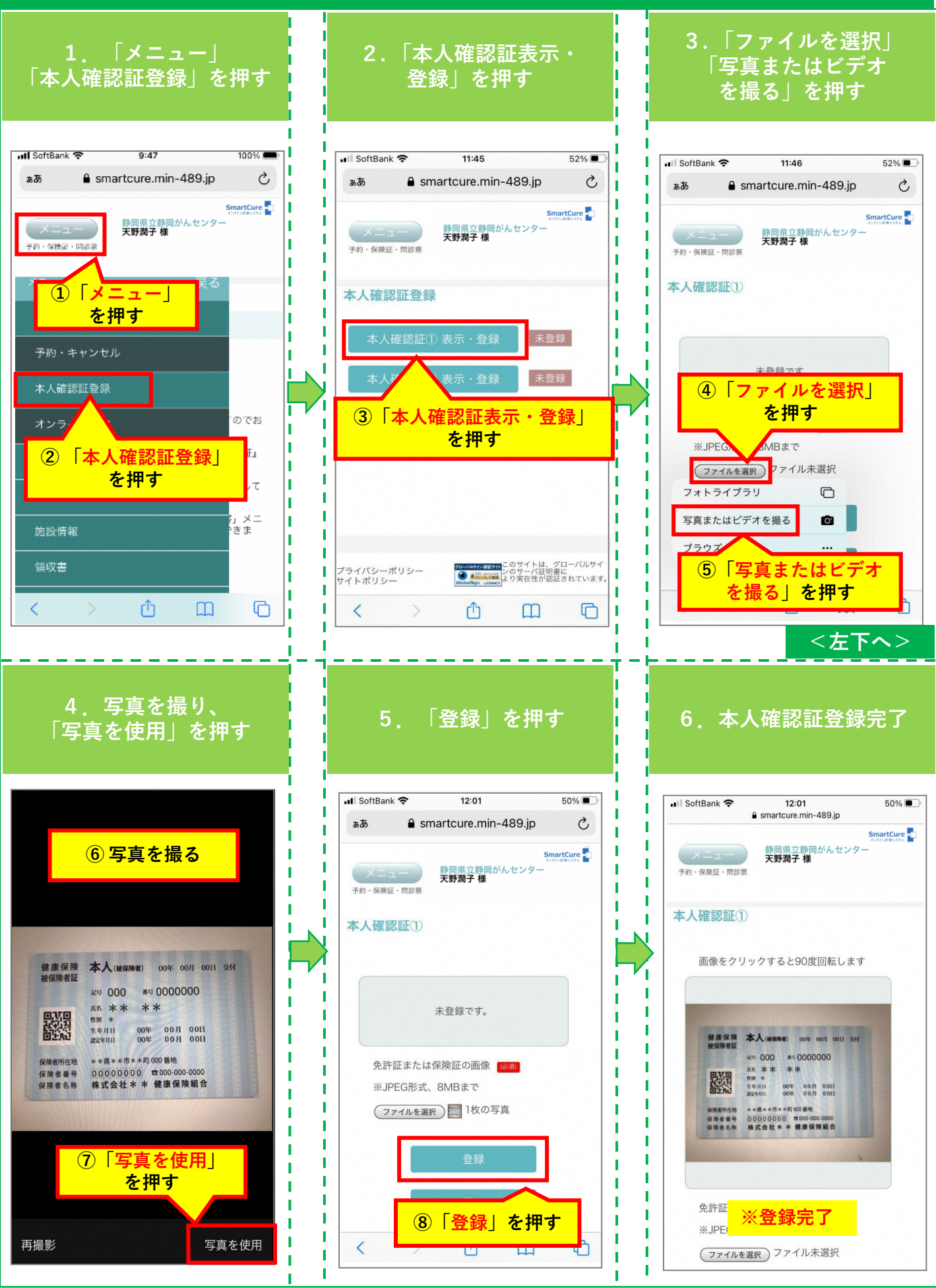

### 静岡がんセンター【オンラインセカンドオピニオン】 3.スマホからの申込書兼利用同意書の登録方法

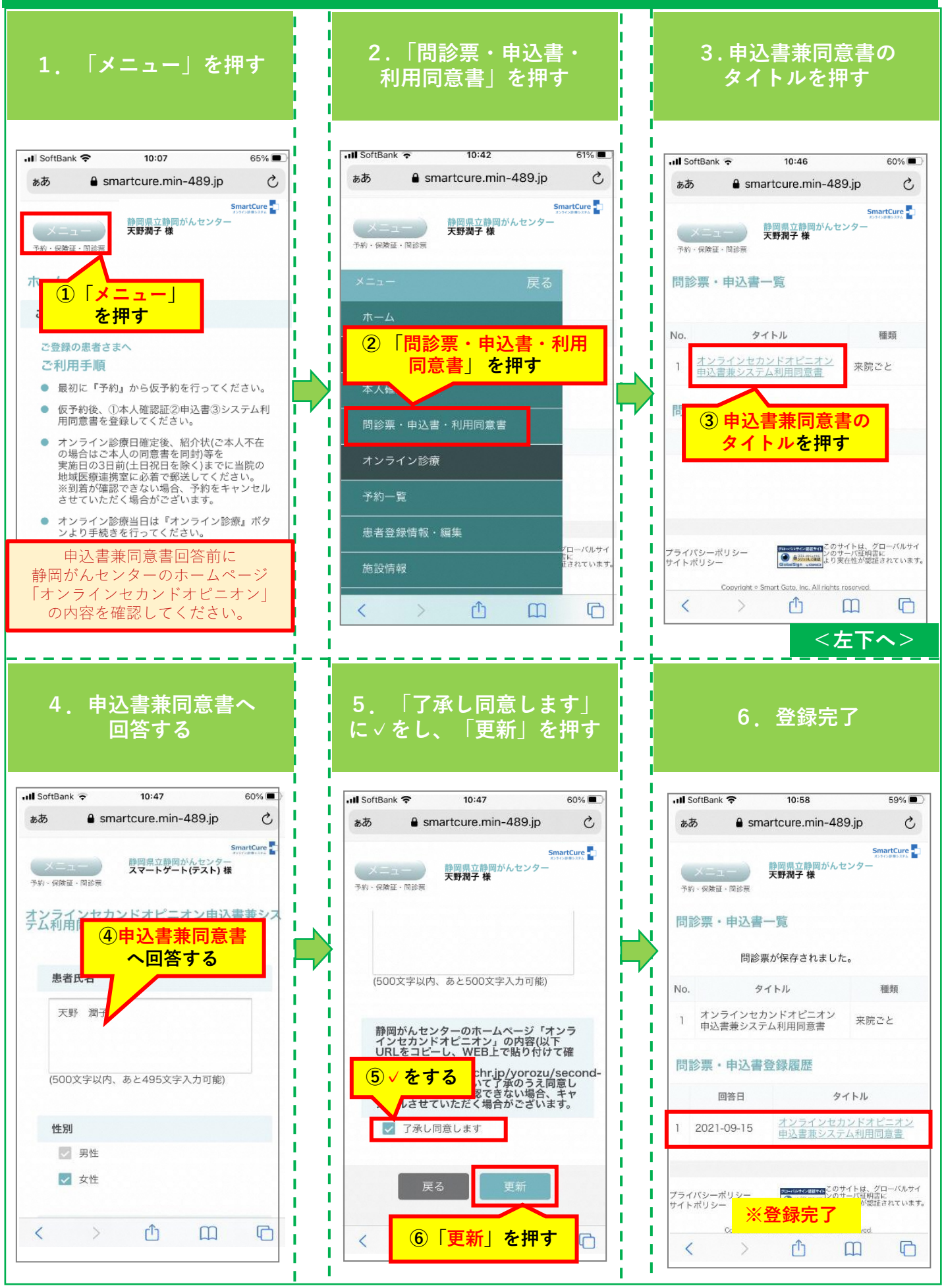

# 静岡がんセンター【オンラインセカンドオピニオン】 4.1スマホからの仮予約方法

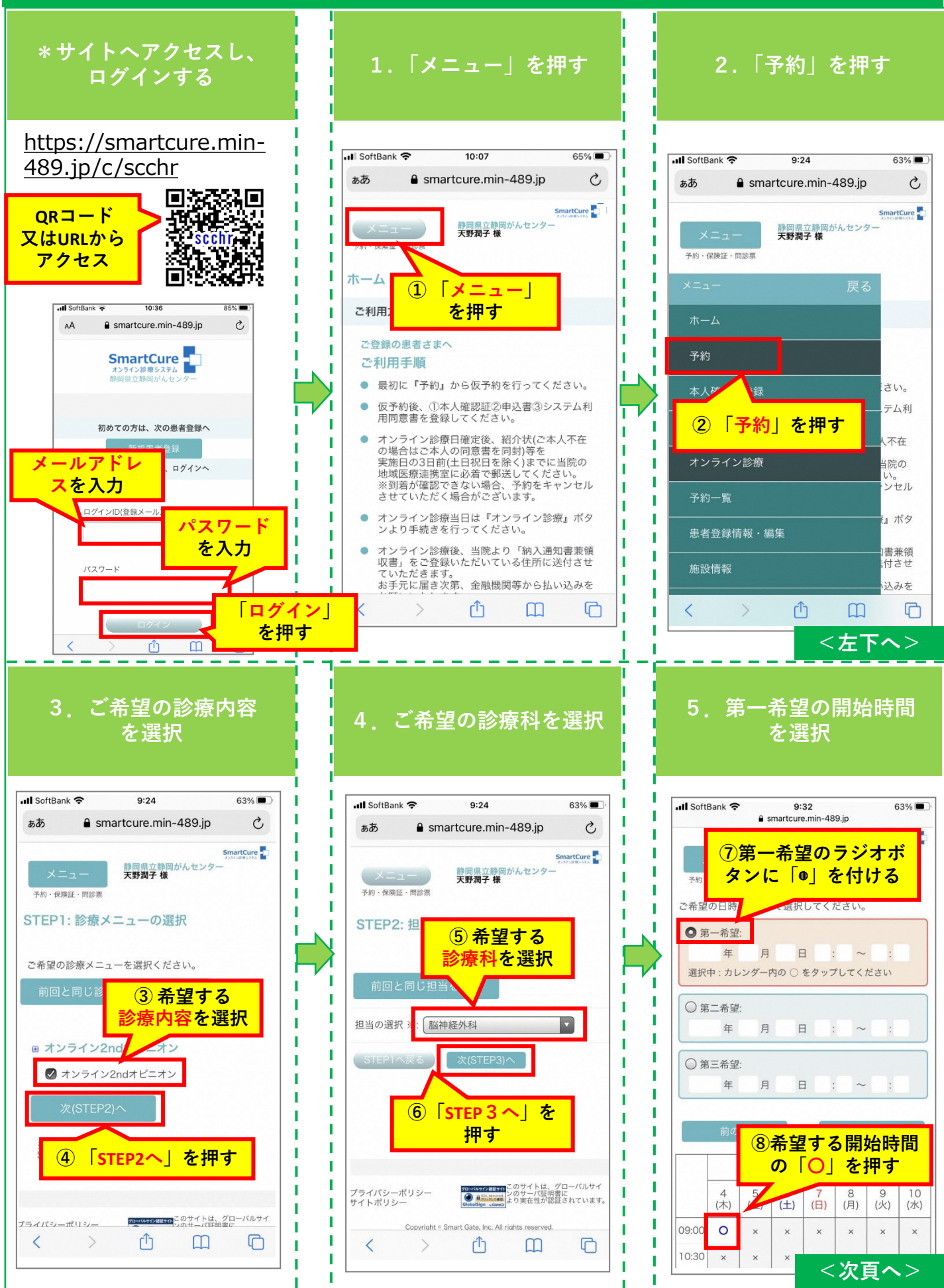

# 静岡がんセンター【オンラインセカンドオピニオン】 4.2スマホからの<mark>仮予約方法</mark>

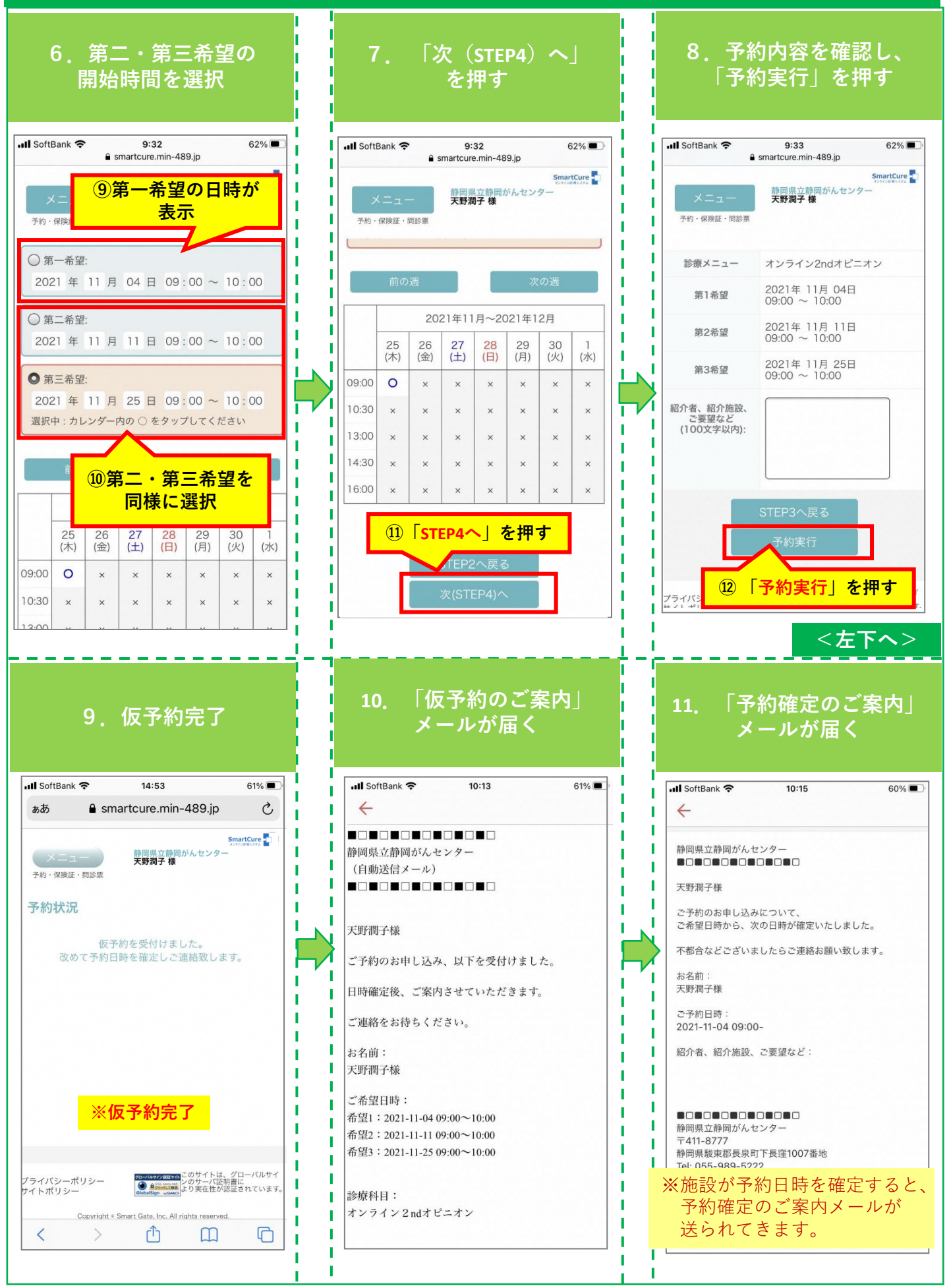

# 静岡がんセンター【オンラインセカンドオピニオン】 5. 同席する方への参加用URL(招待メール)の送付方法

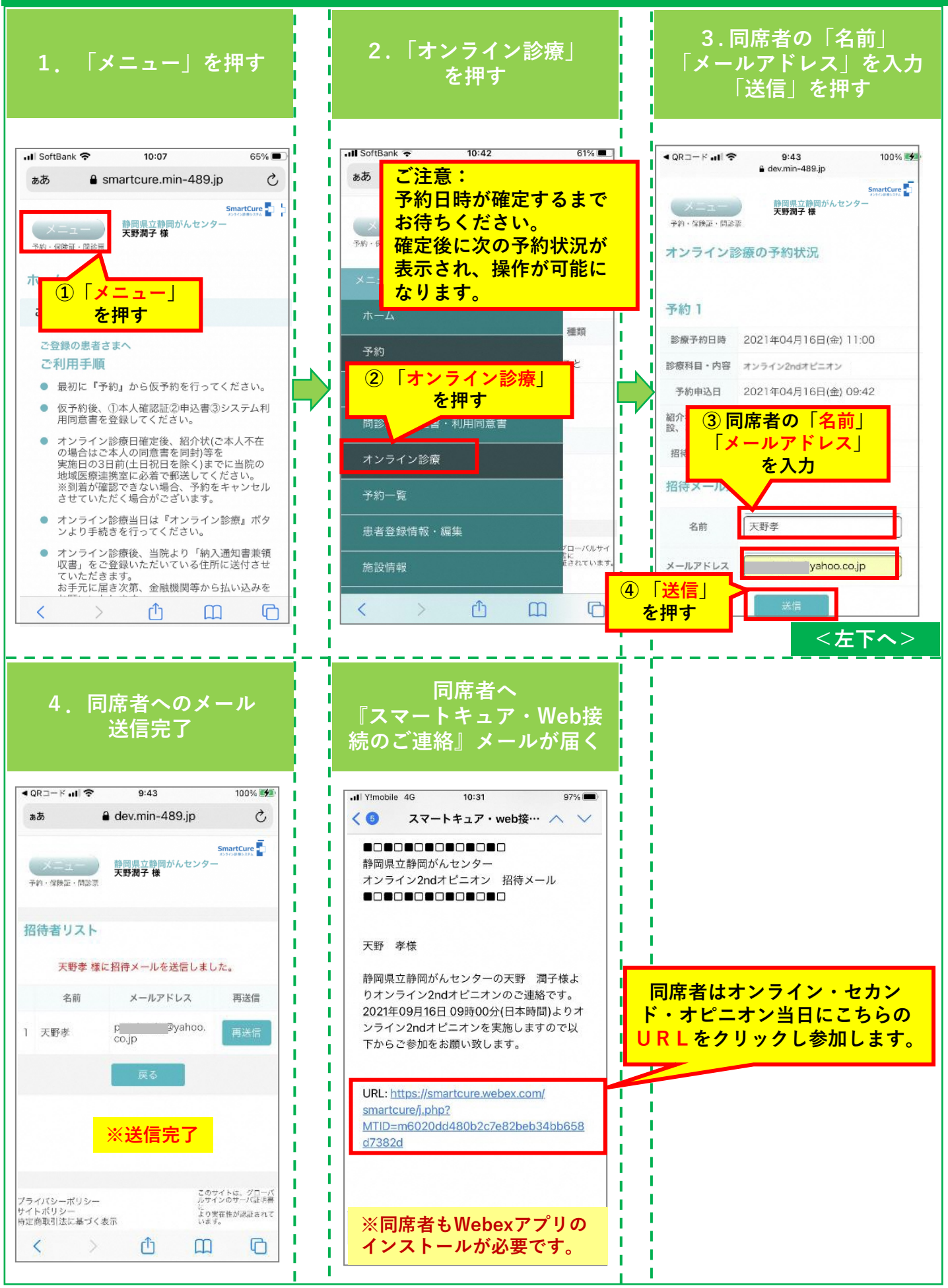

### 静岡がんセンター【オンラインセカンドオピニオン】 6.スマホからのアプリのインストール(iPhone)

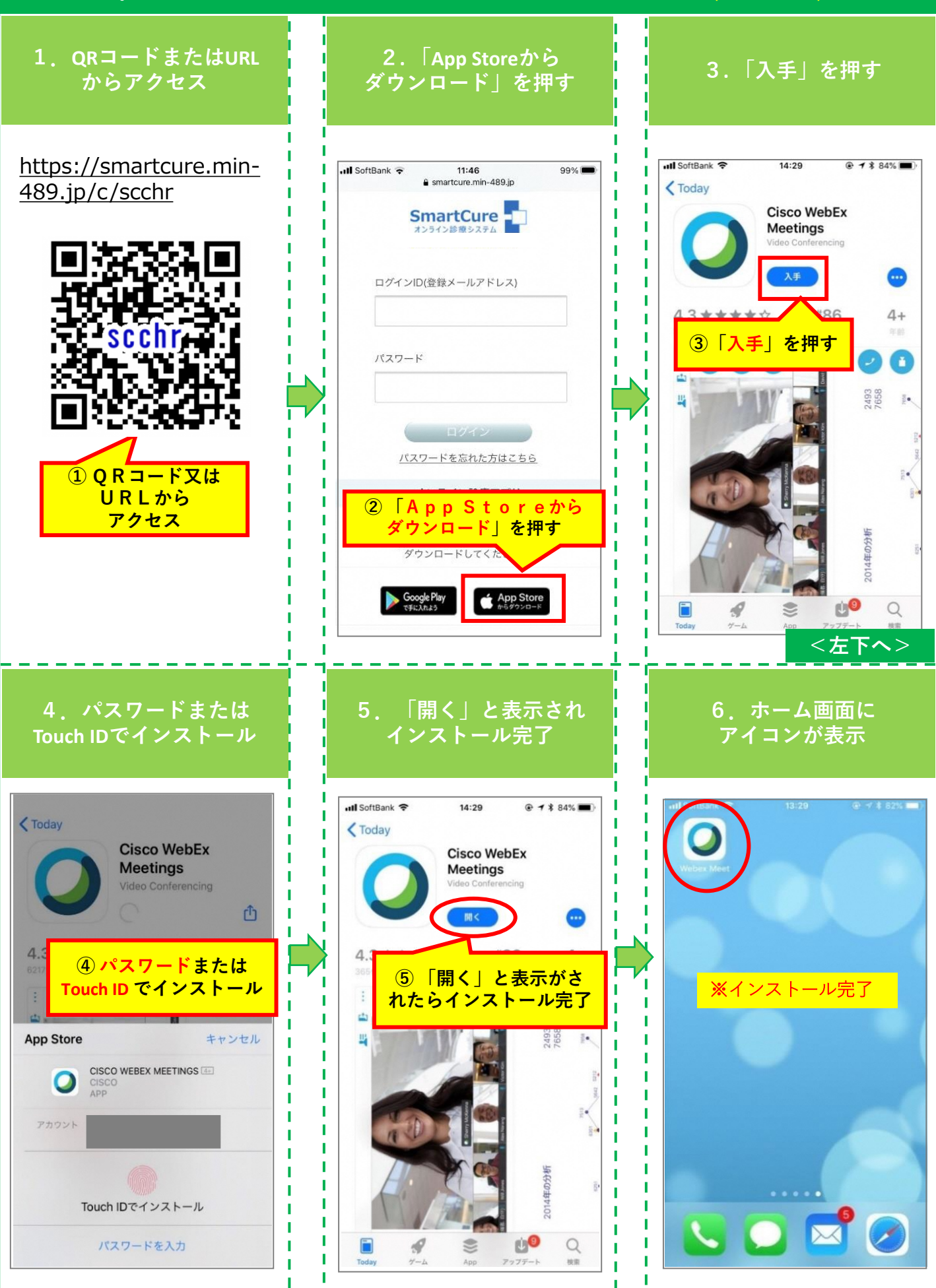

# 静岡がんセンター【オンラインセカンドオピニオン】 6.スマホからのアプリのインストール(Android)

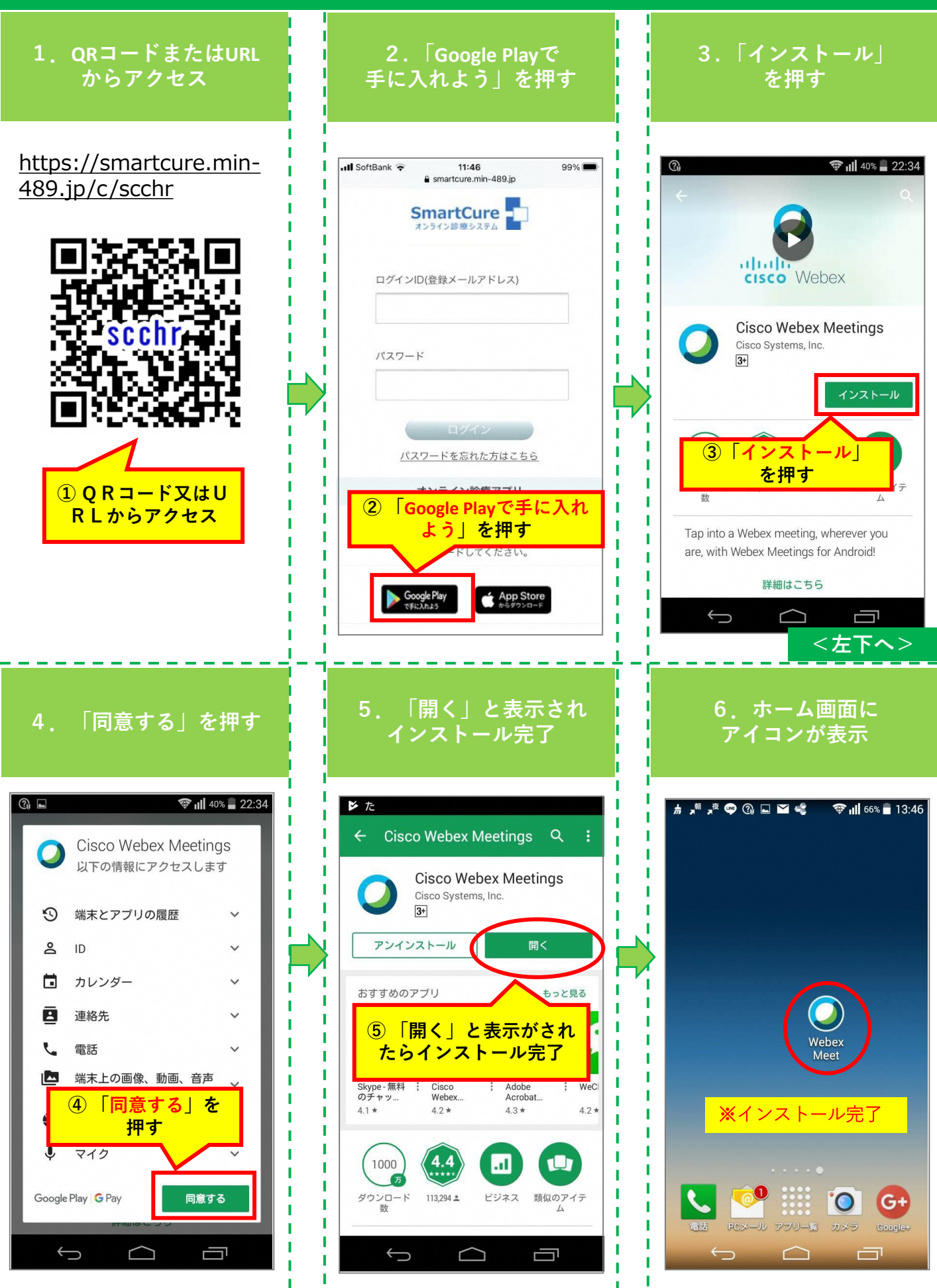

### 静岡がんセンター【オンラインセカンドオピニオン】 7.カメラ・マイクの動作確認

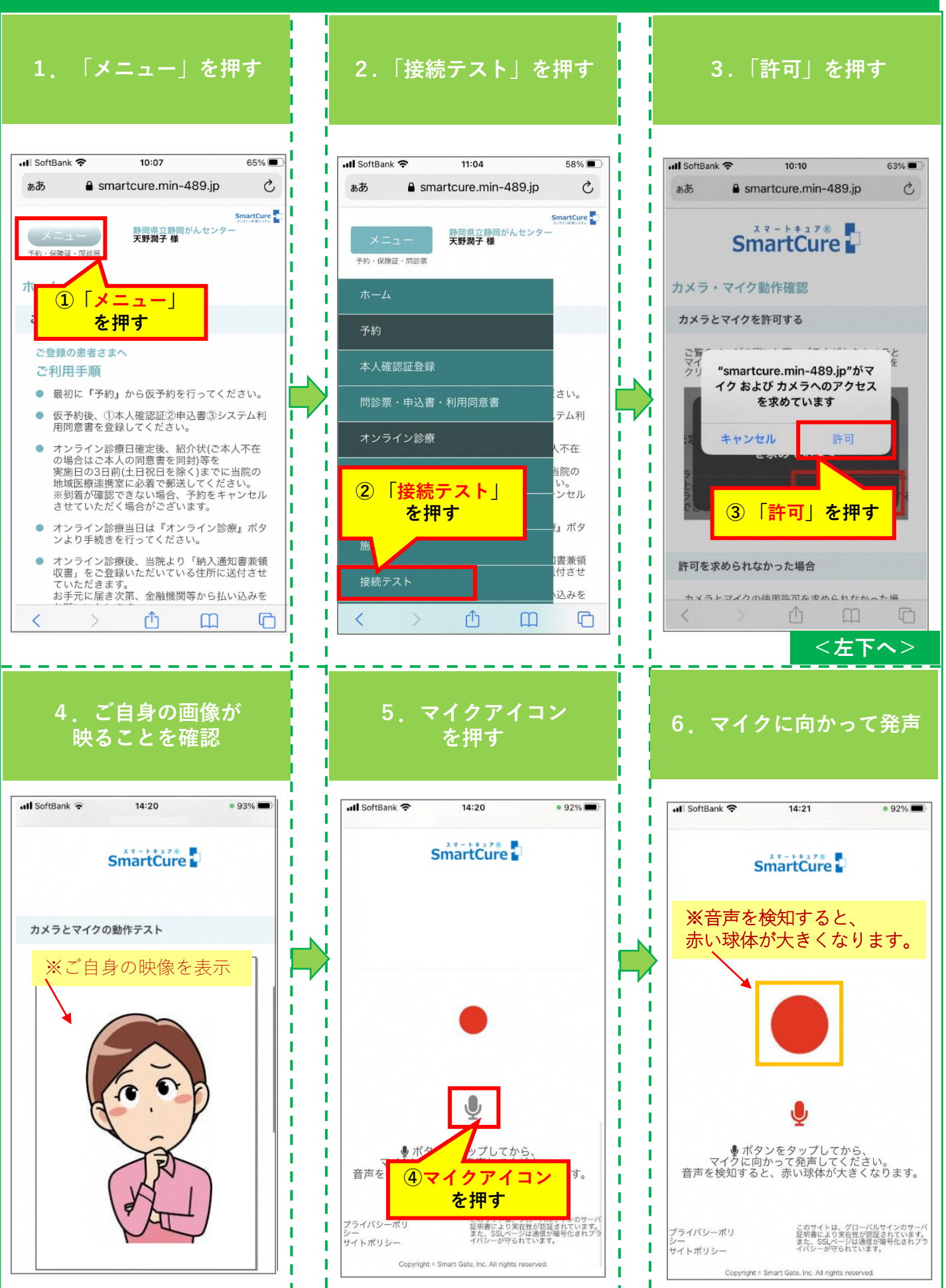

# 静岡がんセンター【オンラインセカンドオピニオン】 8.1スマホからの<mark>受診方法</mark>

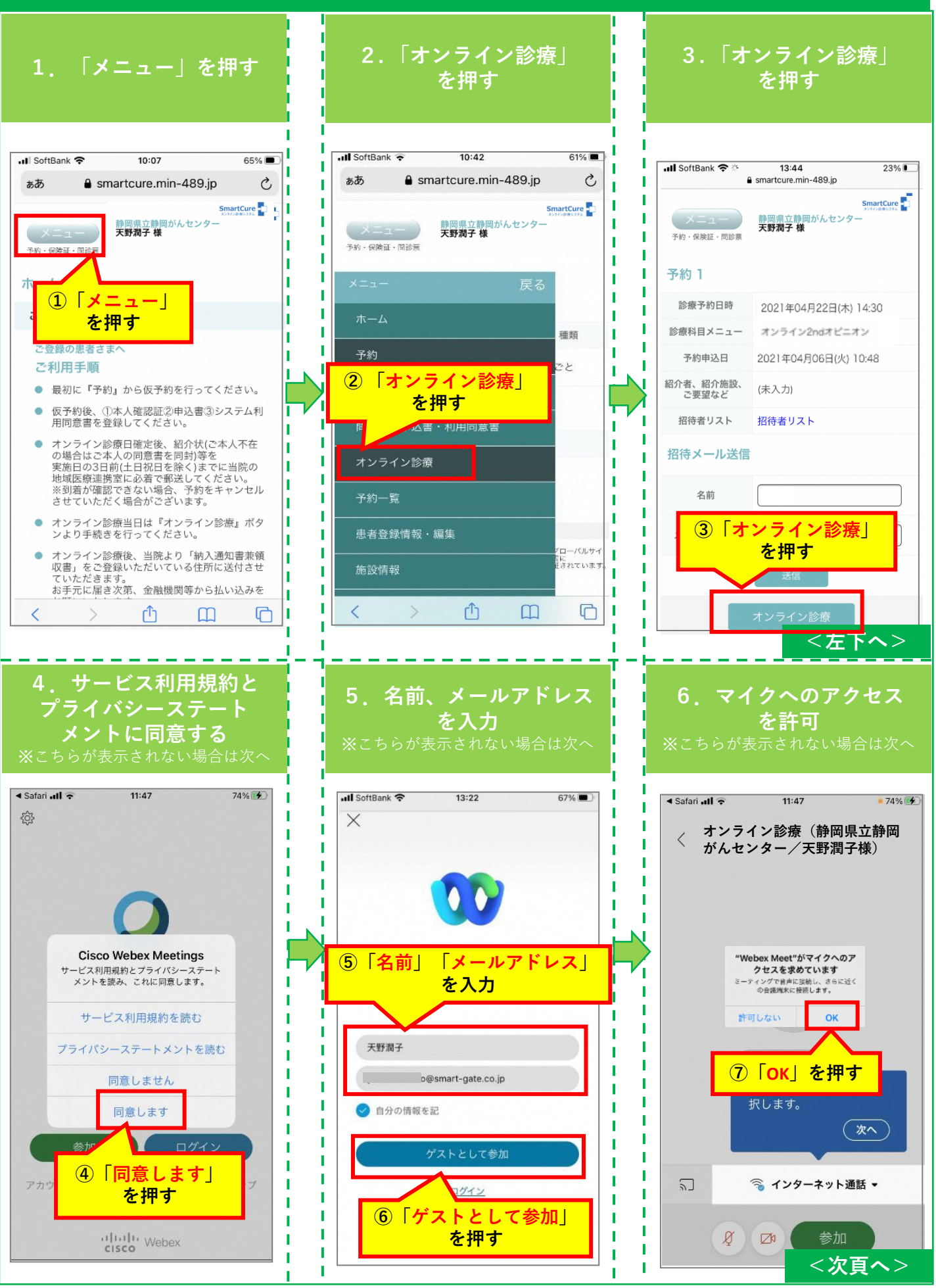

# 静岡がんセンター【オンラインセカンドオピニオン】 8.2スマホからの<mark>受診方法</mark>

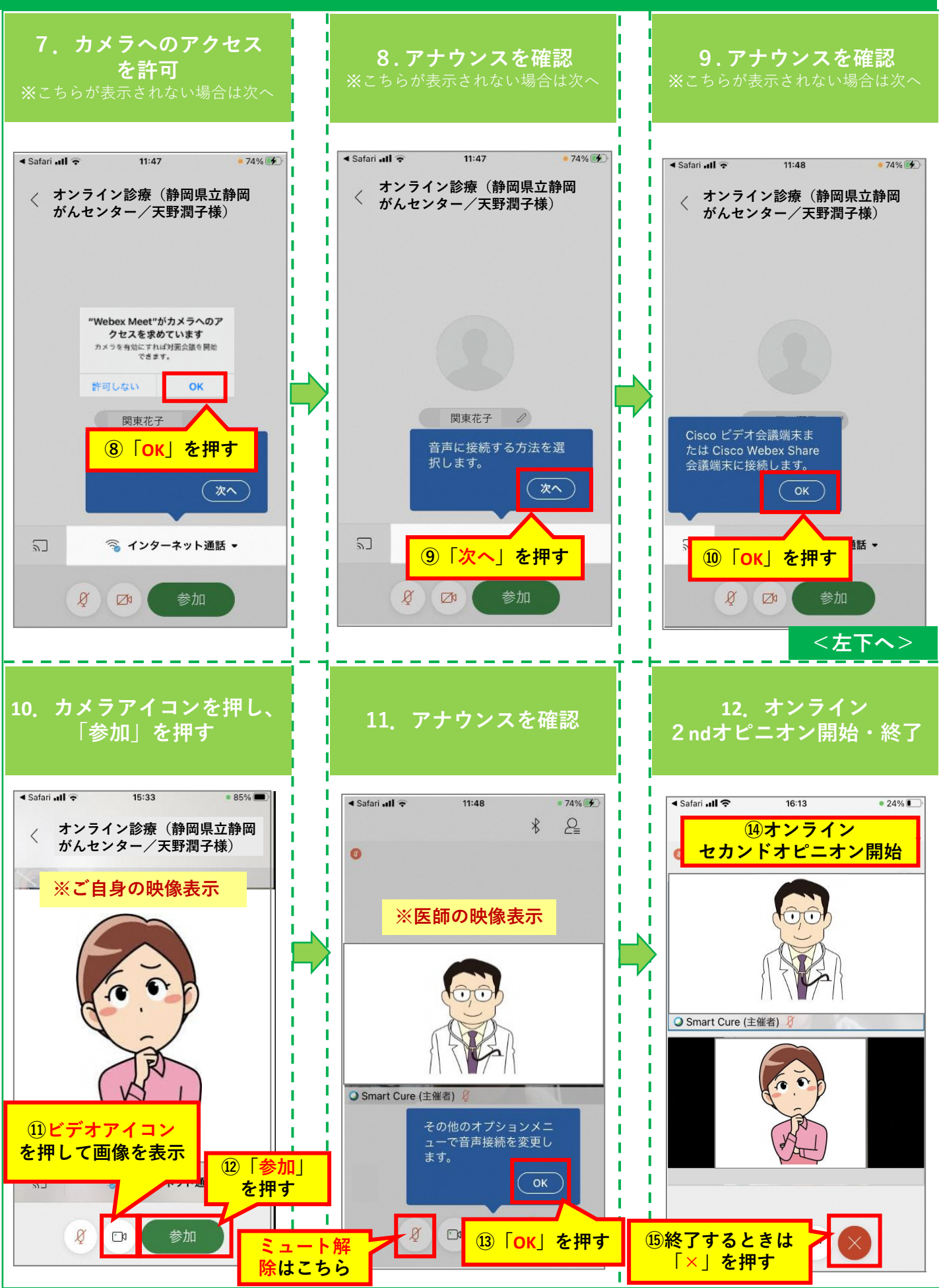

### 静岡がんセンター【オンラインセカンドオピニオン】 9.スマホからの<mark>資料参照方法</mark>

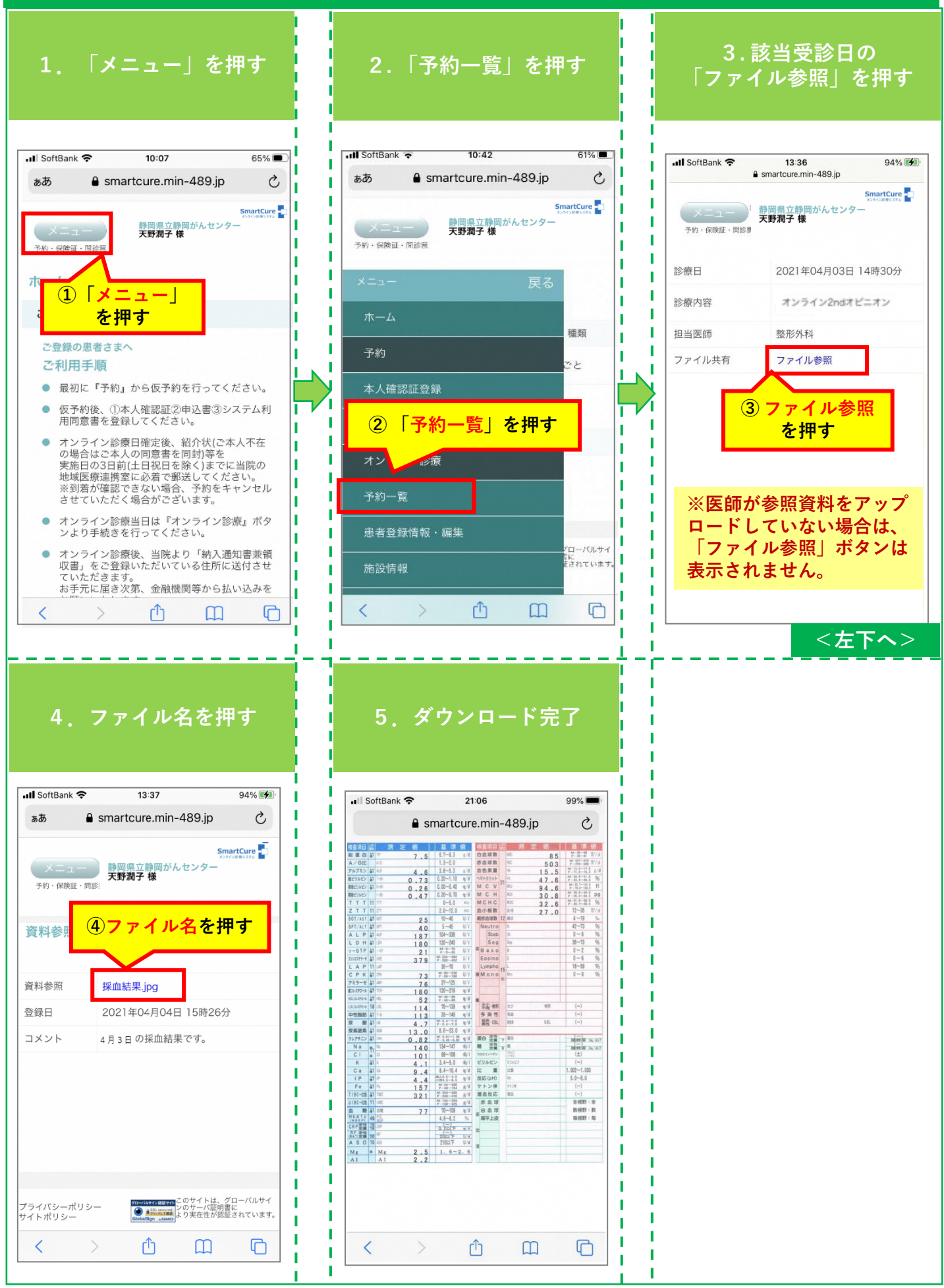